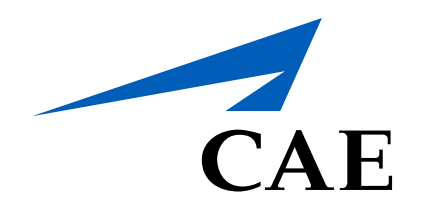

# **CAERise Editor**

Editing a Course - Submitting for Approval

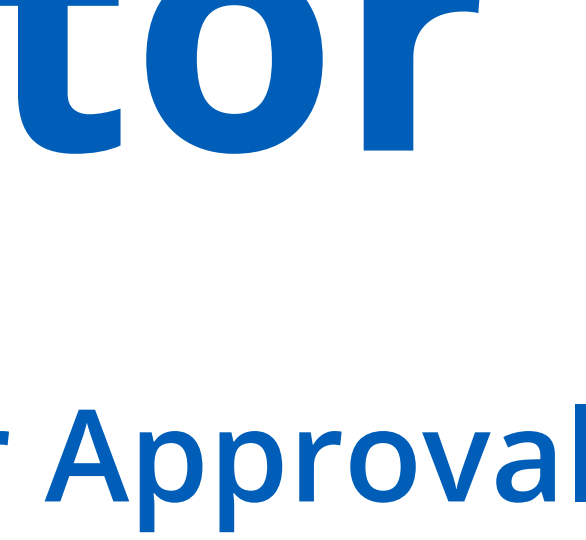

# **Editing a Course - Submitting for Approval**

Once all the necessary edits have been made to the course, you can select the Change Request tab in the side menu. Once there, you can click on the course you've just edited and it will open a window that will allow you to reject the course or submit it for approval.

To learn more about submitting a course for approval, review the information below.

| CAE <b>Rise Editor</b> |                                                                                                    |
|------------------------|----------------------------------------------------------------------------------------------------|
| B Courses              | Change Requests / Details<br>Course: Gulfstream V - LIT1                                                       |
| Lessons                | DRAFT Created by L. René Created on 25-Mar-2021 Modified by L. René Last Update 25-Mar-2021, 15:15 Description |
| Modules                |                                                                                                    |
| 🖒 Tasks                |                                                                                                    |
| 💪 Change Requests      |                                                                                                    |
| کر Customers           |                                                                                                    |
| 2 Administration       |                                                                                                    |

### **Reject Course**

If you no longer want to submit the course for approval, click on the Reject button.

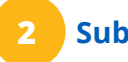

## Submit for Approval

To submit the course for approval, click on the **Submit for** Approval button.

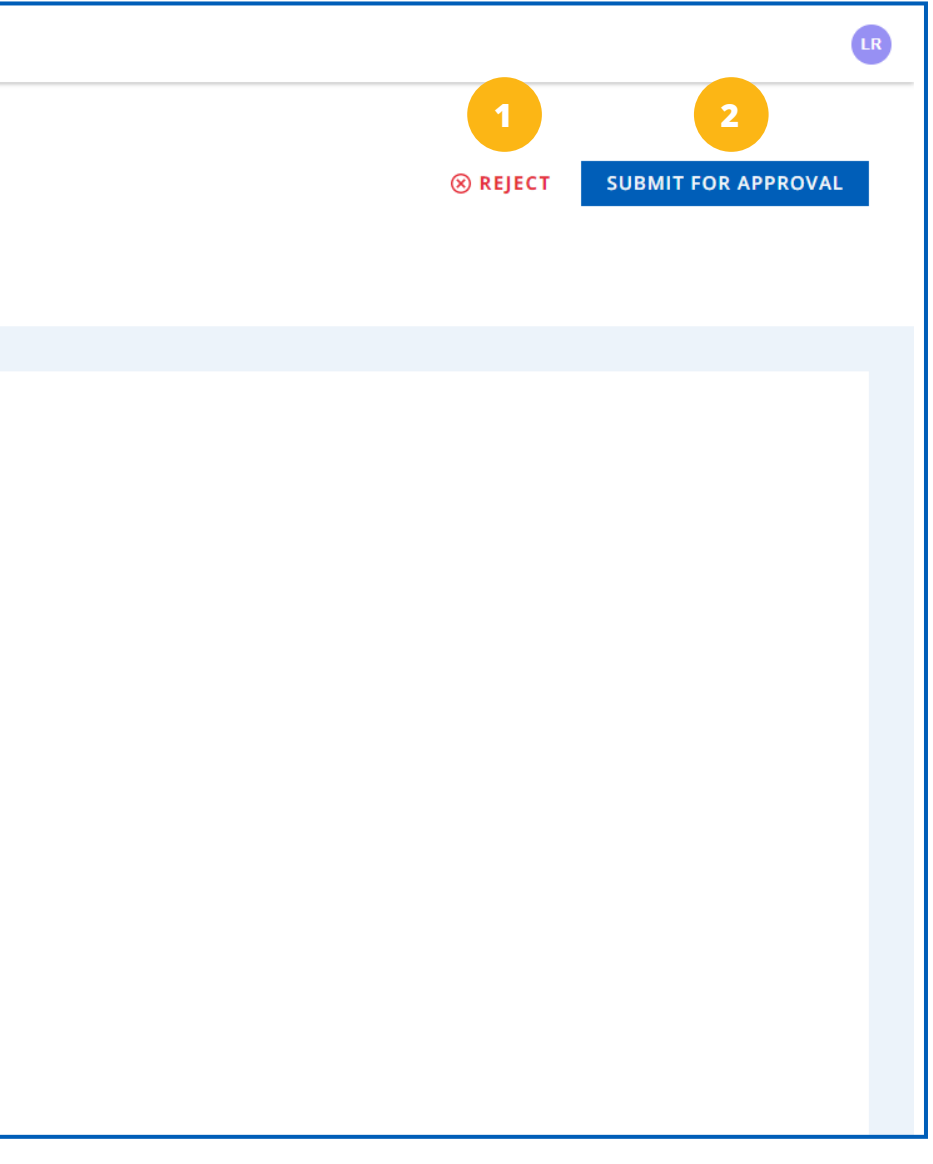

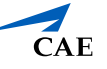